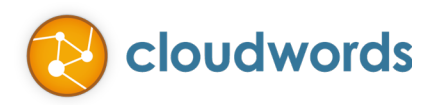

## CLOUDWORDS FOR WORDPRESS USER GUIDE

The Cloudwords for Wordpress integration is located in the WPML Plugin.

## SEND DOCUMENTS TO TRANSLATION

Select **Translation Management** from the WPML Plugin menu. If not already selected, click on the **Translation Dashboard** tab. The **Translation Dashboard** shows the translation status of any document in your site. To send documents to translation, click on the checkbox next to them.

| anslation D                | ashboard                    | Translators   | Translatio | n Jobs Multi   | lingual Content Set | up Ti | ranslation Notifications |          |          |          |          |          |          |          |          |     |
|----------------------------|-----------------------------|---------------|------------|----------------|---------------------|-------|--------------------------|----------|----------|----------|----------|----------|----------|----------|----------|-----|
| Select whi                 | ch <mark>d</mark> ocumen    | ts to display |            |                |                     |       |                          |          |          |          |          |          |          |          |          |     |
| ihow docu                  | uments in:                  | English       | \$         | Translated to: | All languages       | \$    | Translation status:      | All c    | locur    | nents    | 5        |          |          |          | \$       |     |
| i <b>lters:</b><br>Status: | Any                         | *             |            |                |                     |       |                          | clo      | uď       | wo       | rd       | s        |          |          |          |     |
| Гуре:                      | Any \$                      |               |            |                |                     |       | Clou                     | dwore    | ds Sa    | ndbo     | x        |          |          |          |          |     |
| itle:<br>Parent:           | Αογ                         | <b>A</b>      |            |                |                     |       | Clou                     | Idword   | ds int   | erfac    | e        |          |          |          |          |     |
| Display                    |                             |               |            |                |                     |       |                          | Conta    | ct Clo   | oudw     | ords     | Sand     | lbox     | 0        | lide     | thi |
| Title                      |                             |               |            | Date           | 1                   | Туре  | Status                   | •2       | •        | =        |          | -        |          | ¢        |          |     |
| Sched                      | uled                        |               |            | 2050-01-01     | +                   | Post  | Scheduled                | A        | <b>A</b> | <b>A</b> | <b>A</b> | <b>A</b> | <b>A</b> | <b>A</b> | <b>A</b> | -   |
| Word                       | Press Demo 4                | -14-15        |            | 2015-04-14     | +                   | Post  | Published                | A        | A        | ▲        | <b>*</b> | *        | ▲        |          | ▲        | 4   |
| Wordp                      | press <mark>d</mark> emo js | 4-13-15       |            | 2015-04-13     | +                   | Post  | Published                | <b>A</b> | <b>A</b> | <b>A</b> | A.C.     | ALC.     | <b>A</b> |          | <b>A</b> | 4   |
| Wordp                      | press JS page               | 4-13          |            | 2015-04-13     | +                   | Post  | Published                | <b>A</b> | A        | A        | M        | M        | <b>A</b> | A        | ▲        | 4   |
|                            |                             |               |            |                |                     |       |                          | •        | •        | ^        | <b>M</b> | -        | <b>M</b> | •        | •        |     |

©2015 CLOUDWORDS, INC. ALL RIGHTS RESERVED. 201 CALIFORNIA STREET, SUITE 1350 | SAN FRANCISCO, CA 94111 USA | PH +1 415 394 8000 | CLOUDWORDS.COM Then, choose which languages to translate to and click on **Add to translation basket**.

| Translation options     |                               |                     |                                |
|-------------------------|-------------------------------|---------------------|--------------------------------|
| All Languages           | O Translate                   | O Duplicate content | O Do nothing                   |
| Chinese (Simplified)    | O Translate                   | O Duplicate content | <ul> <li>Do nothing</li> </ul> |
| Chinese (Traditional)   | O Translate                   | O Duplicate content | <ul> <li>Do nothing</li> </ul> |
| Dutch                   | • Translate                   | O Duplicate content | $\bigcirc$ Do nothing          |
| French                  | O Translate                   | O Duplicate content | <ul> <li>Do nothing</li> </ul> |
| German                  | • Translate                   | O Duplicate content | O Do nothing                   |
| Italian                 | <ol> <li>Translate</li> </ol> | O Duplicate content | O Do nothing                   |
| Spanish                 | O Translate                   | O Duplicate content | <ul> <li>Do nothing</li> </ul> |
| English UK              | O Translate                   | O Duplicate content | <ul> <li>Do nothing</li> </ul> |
| Polish                  | O Translate                   | O Duplicate content | <ul> <li>Do nothing</li> </ul> |
| Add to translation bask | ret                           |                     |                                |

From the Translation Basket tab you can send the basket items to translation by click on Send all items to translation.

| litle                                                                                                    | Туре                                                                                                    | Status                                                                            | Languages                               |
|----------------------------------------------------------------------------------------------------|----------------------------------------------------------------------------------------------------|-----------------------------------------------------------------------------------|-----------------------------------------|
| Cloudwords for Wordpress - April<br>3                                                                                                    | l Post                                                                                                    | Published                                                                         | English to Dutch, German and<br>Italian |
| VordPress Demo 4-14-15                                                                                                    | Post                                                                                                    | Published                                                                         | English to Dutch and Italian            |
| Title                                                                                                    | Туре                                                                                                    | Status                                                                            | Languages                               |
| Clear Basket Choose translation optio tch name: My Cloudwords Pr re a name to the batch. If omitted, anguage Translator                                                           | ons<br>oject name<br>the default name will be applied.<br>r                                                                   |                                                                                   |                                         |
| Clear Basket<br>Choose translation option<br>tch name: My Cloudwords Pri-<br>te a name to the batch. If omitted,<br>anguage Translator                                            | ons<br>oject name<br>the default name will be applied.<br>r                                                                   |                                                                                   |                                         |
| Clear Basket Choose translation option Itch name: My Cloudwords Prive a name to the batch. If omitted, Language Translato Dutch Translate B                                       | ons<br>oject name<br><i>the default name will be applied.</i><br>r<br>by First available (Cloudword                           | ds Sandbox) 💠 Manage translato                                                    | rs                                      |
| Clear Basket<br>Choose translation option<br>inch name: My Cloudwords Prive a name to the batch. If omitted,<br>Language Translator<br>Dutch Translate B<br>Serman Translate B    | ons<br>oject name<br>the default name will be applied.<br>r<br>by First available (Cloudword<br>by First available (Cloudword | ds Sandbox) 🗘 Manage translato<br>ds Sandbox) 🗘 Manage translato                  | rs                                      |
| Clear Basket Choose translation option the name: My Cloudwords Pr ve a name to the batch. If omitted, .anguage Translated Dutch Translate B Serman Translate B talian Translate B | ons<br>oject name<br>the default name will be applied.<br>r<br>by First available (Cloudword<br>by First available (Cloudword | ds Sandbox)<br>ds Sandbox)<br>Manage translato<br>ds Sandbox)<br>Manage translato | rs<br>rs                                |

Cloudwords ©2015 CLOUDWORDS, INC. ALL RIGHTS RESERVED. 201 CALIFORNIA STREET, SUITE 1350 | SAN FRANCISCO, CA 94111 USA | PH +1 415 394 8000 | CLOUDWORDS.COM

The assets will be packaged up and sent along to Cloudwords.

| Batch # 1                      |         |  |
|--------------------------------|---------|--|
|                                | 50% ••* |  |
| Send all items for translation |         |  |

Once the upload is completed, the project status can be viewed in the **Translation Jobs** tab. A link is provided in the status message, or you can simply click on the **Translation Jobs** tab.

| Batch # 1                                                                                             |
|----------------------------------------------------------------------------------------------------|
| You have sent items to Cloudwords Sandbox. Please check if additional steps are required on their end |
| Jobs committed                                                                                        |
| You can check current status of this job in Translation Jobs tab.                                     |
| Done                                                                                                  |
| Done!                                                                                                 |

Clicking on the project name (linked) will take you directly to Cloudwords to finish the project creation wizard.

## Jobs

|                                                       | Job ID              | Title                                                          | Language          | Status      | Translator         |  |  |  |  |  |
|-------------------------------------------------------|---------------------|----------------------------------------------------------------|-------------------|-------------|--------------------|--|--|--|--|--|
| 2015-04-22 18:50:17 - My Cloudwords Project name   en |                     |                                                                |                   |             |                    |  |  |  |  |  |
| 5 Jobs<br>Collapse                                    | 100.00% In progress | 2 English » Italian<br>2 English » Dutch<br>1 English » German |                   |             |                    |  |  |  |  |  |
|                                                       | 121                 | WordPress Demo 4-14-15                                         | English » Italian | In progress | Cloudwords Sandbox |  |  |  |  |  |
|                                                       | 120                 | WordPress Demo 4-14-15                                         | English » Dutch   | In progress | Cloudwords Sandbox |  |  |  |  |  |
|                                                       | 119                 | Cloudwords for<br>Wordpress - April 13                         | English » Italian | In progress | Cloudwords Sandbox |  |  |  |  |  |
|                                                       | 118                 | Cloudwords for<br>Wordpress - April 13                         | English » German  | In progress | Cloudwords Sandbox |  |  |  |  |  |
|                                                       | 117                 | Cloudwords for<br>Wordpress - April 13                         | English » Dutch   | In progress | Cloudwords Sandbox |  |  |  |  |  |
|                                                       |                     |                                                                |                   |             |                    |  |  |  |  |  |

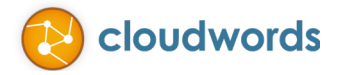

When translations are delivered in Cloudwords, the translations can be pushed to WordPress by clicking on the link provided in the review task.

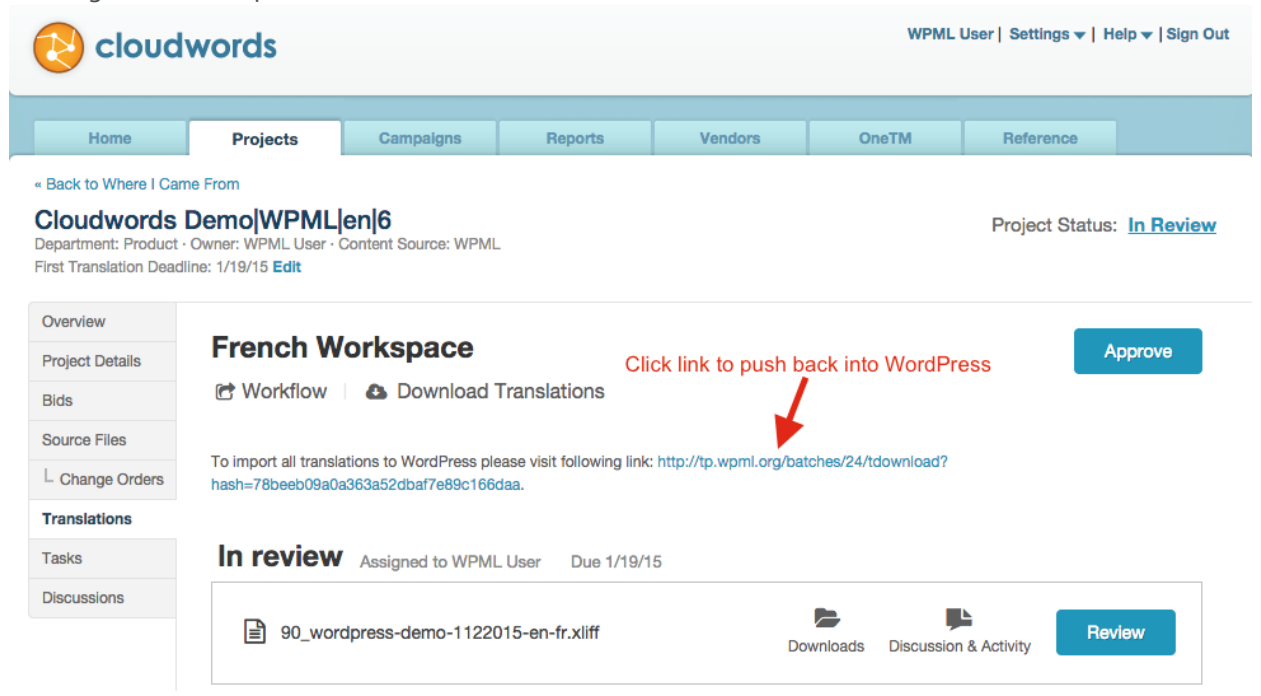

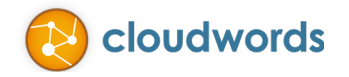